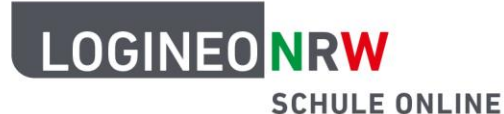

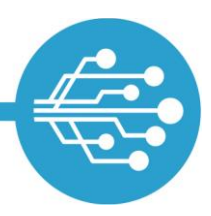

Schule Online – Lernen in der Digitalen Welt

# Anleitung für Schülerinnen und Schüler: Das Adressbuch in LOGINEO NRW

Videos:

Das Schuladressbuch

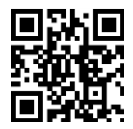

Das persönliche Adressbuch

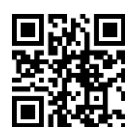

(Verteiler-) Listen im Adressbuch

V 1.0 26.08.2021

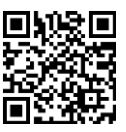

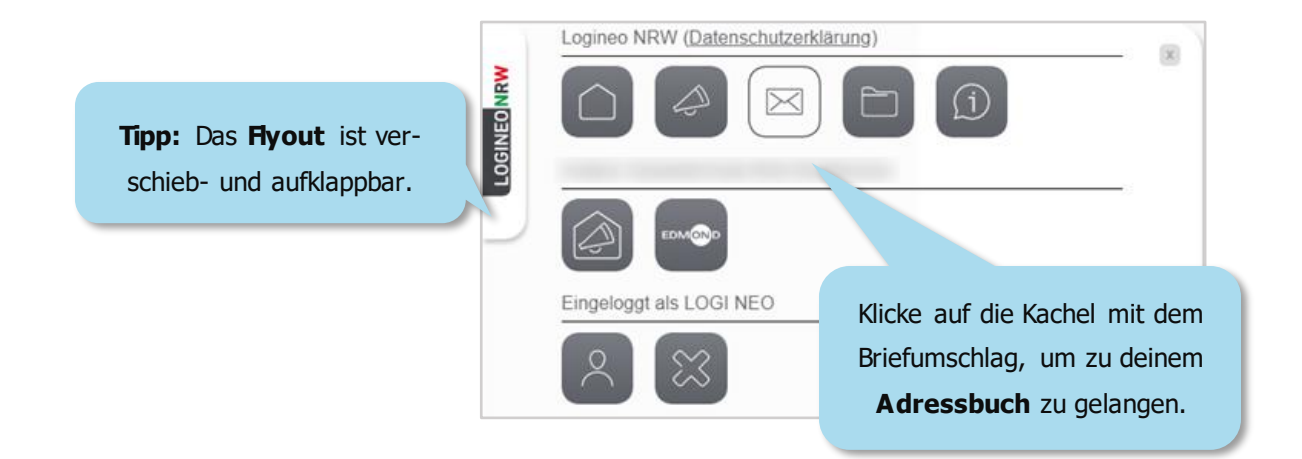

Du wirst zuerst zu deinem E-Mail-Postfach geleitet. Von hier aus erreichst du aber auch dein Adressbuch.

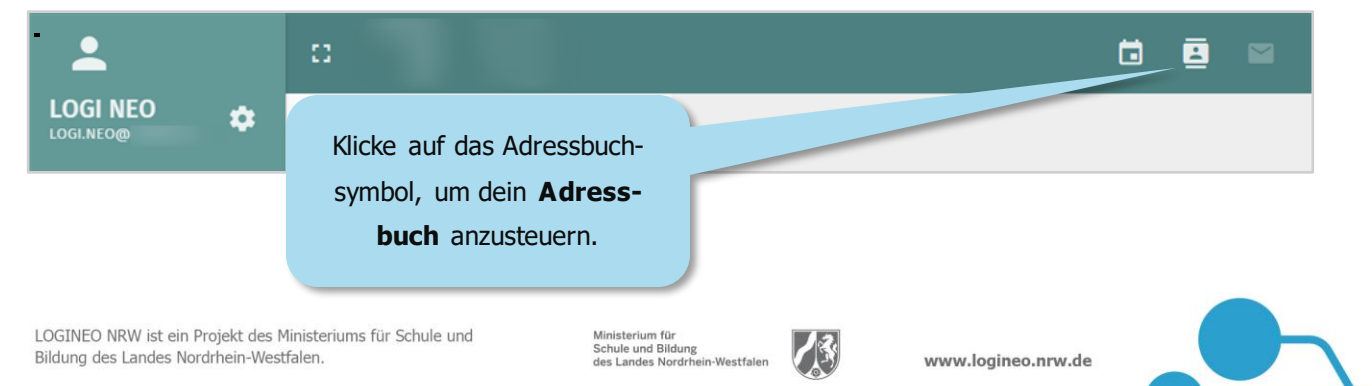

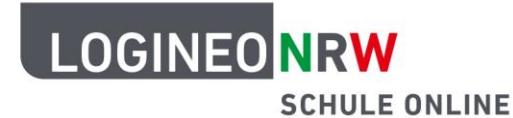

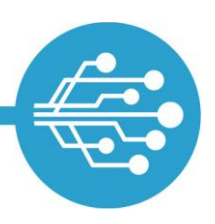

# Schule Online – Lernen in der Digitalen Welt

## Das Schuladressbuch und deine persönlichen Adressbücher

Du kannst auf das Adressbuch deiner Schule und deine persönlichen Adressbücher zugreifen.

### Im Schuladressbuch nach Kontakten suchen

Das Schuladressbuch enthält automatisch alle E-Mail-Adressen der Personen deiner Schule. Kontakte werden erst angezeigt, wenn du gezielt nach ihnen suchst. Neben dem Schuladressbuch hast du auch ein "Persönliches Adressbuch". Anders als im Schuladressbuch befinden sich hier zunächst noch keine Kontakte.

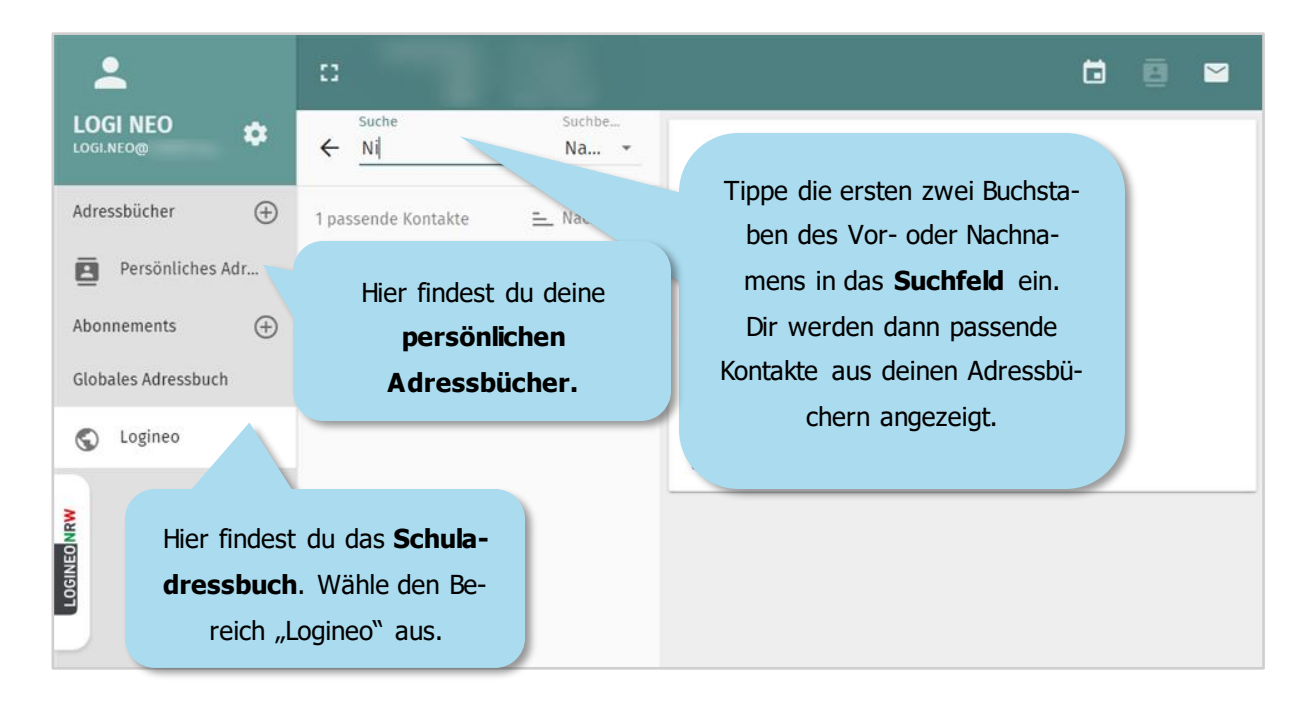

### Ein persönliches Adressbuch erstellen

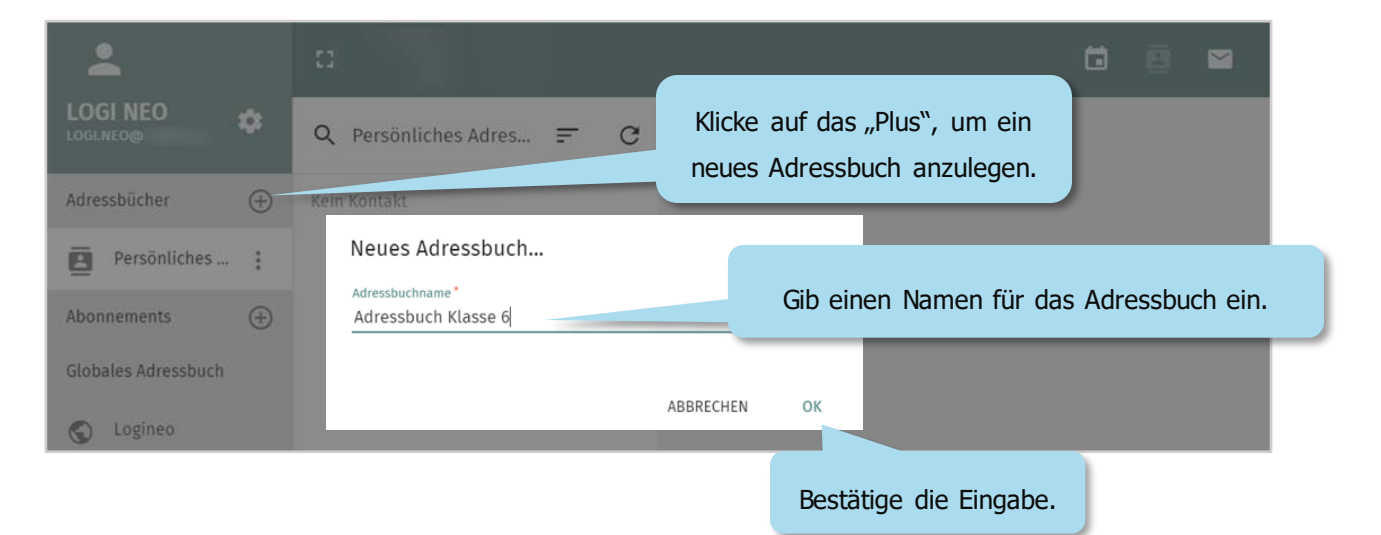

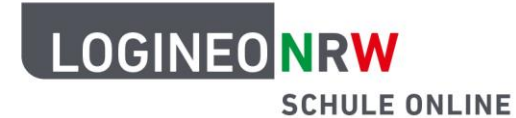

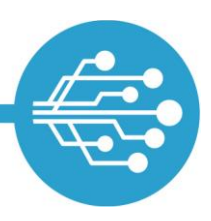

# Schule Online — Lernen in der Digitalen Welt

## Kontakte zu einem persönlichen Adressbuch hinzufügen

Du hast zwei Möglichkeiten, Kontakte in dein persönliches Adressbuch hinzuzufügen. Entweder erstellst du Adresskarten oder du überträgst bereits bestehende Kontakte aus dem Schuladressbuch.

### Eine neue Adresskarte erstellen

| 1                                                   | ::                        | Ö 🖪 🎽                                                                                                    |
|-----------------------------------------------------|---------------------------|----------------------------------------------------------------------------------------------------|
|                                                     | Q Adressbuch Klasse 6 ☴ C |                                                                                                    |
| Adressbücher (+)   Persönliches Adr   Adressbuch Kl | Kein Kontakt              | Möchtest du dein Adressbuch umbe-<br>nennen oder löschen, klicke auf das<br><b>Drei-Punkte-Menü</b> .                           |
| Abonnements (+)<br>Globales Adressbuch<br>Cogineo   |                           | kein Kontakt ausgewählt                                                                                                    |
| Klicke auf das                                      | Neue Adresskarte erzeugen | Klicke auf das " <b>Plus</b> ", um aus-<br>zuwählen, ob du eine neue<br>Adresskarte oder eine neue<br>Liste erstellen möchtest. |
| erstellen.                                          |                           |                                                                                                    |

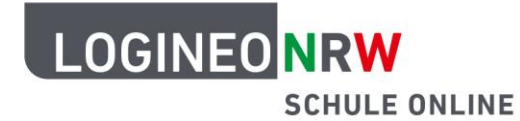

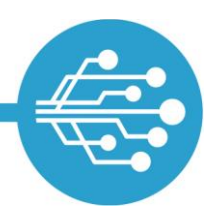

# Schule Online – Lernen in der Digitalen Welt

#### Informationen zu einem Kontakt in der Adresskarte eintragen

Zu einem Kontakt im Adressbuch kannst du verschiedene Informationen abspeichern.

| <b>.</b>            | C 🖬                       |                                                         |           |  |
|---------------------|---------------------------|---------------------------------------------------------|-----------|--|
| LOGI NEO            | Q Adressbuch Klasse 6 ₹ C | 51                                                      | × n D     |  |
| Adressbücher 🕀      | Kein Kontakt              | IOGINEO Speiche                                         | re deine  |  |
| Persönliches Adr    | In die neue Adresskarte   | Eingaben.                                               |           |  |
| Adressbuch Kl       | kannst du den Vorna-      | Vorname Nachname                                        |           |  |
| Abonnements 🔶       | sowie weitere Informati-  | LOGI NEO                                                | Spitzname |  |
| Globales Adressbuch | onen eintragen.           | Organisation Titel                                      | Rolle     |  |
| C Logineo           |                           | Organisationseinheit hinzufügen<br>Kategorie hinzufügen |           |  |
| EONRW               | Trage hier die E-Mail-    |                                                         |           |  |
| TOGIN               | Adresse ein.              | E-Mail-Adresse<br>vyp vlogi.neo@logineo.nrw             | de        |  |

### Kontakte aus dem (Schul-)Adressbuch kopieren

Kontakte können aus einem Adressbuch in persönliche Adressbücher per Drag & Drop übertragen werden.

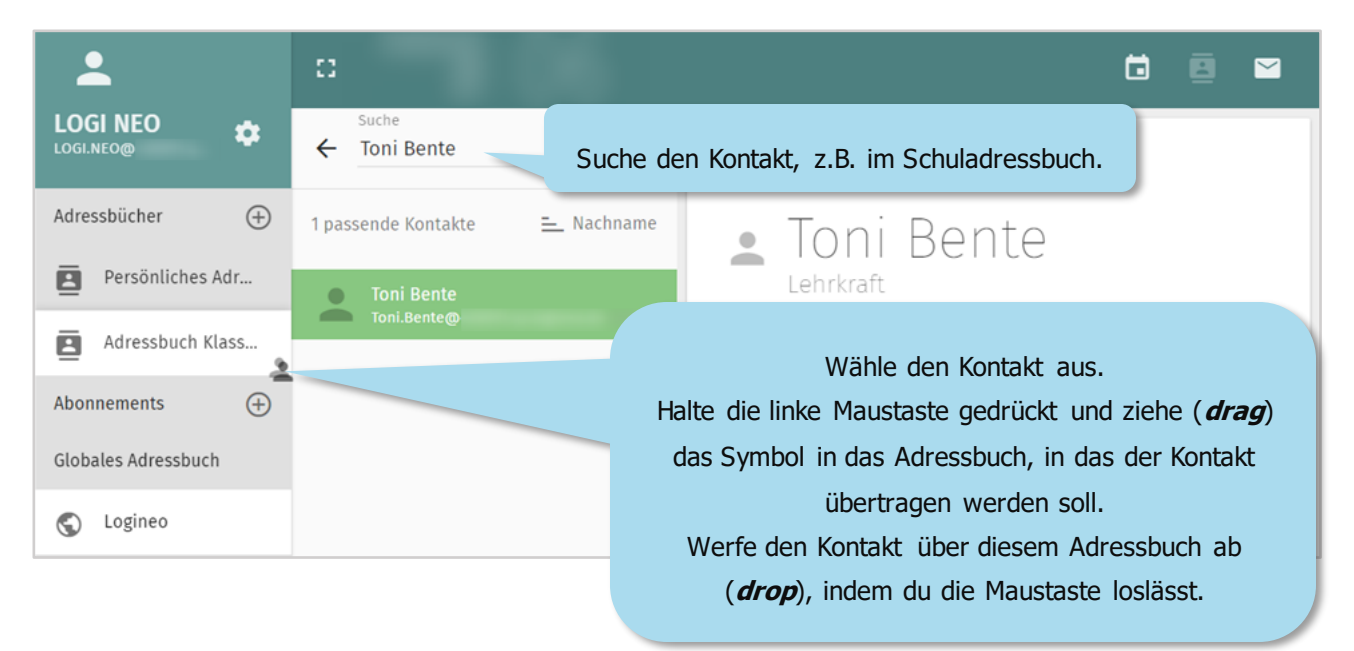

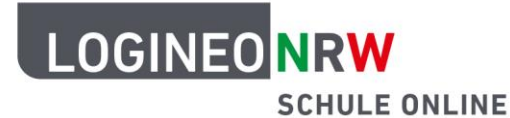

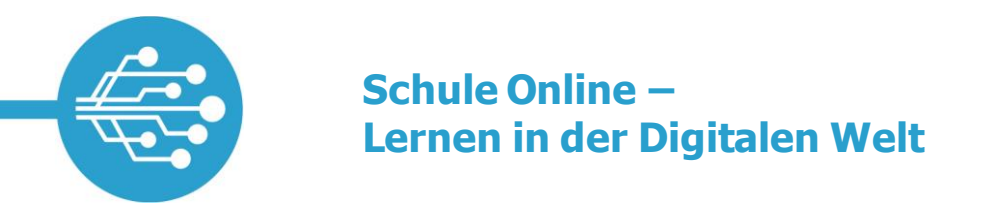

#### Kontakte bearbeiten und löschen

Anders als im Schuladressbuch kannst du in deinem persönlichen Adressbuch die von dir eingetragenen Kontakte sehen.

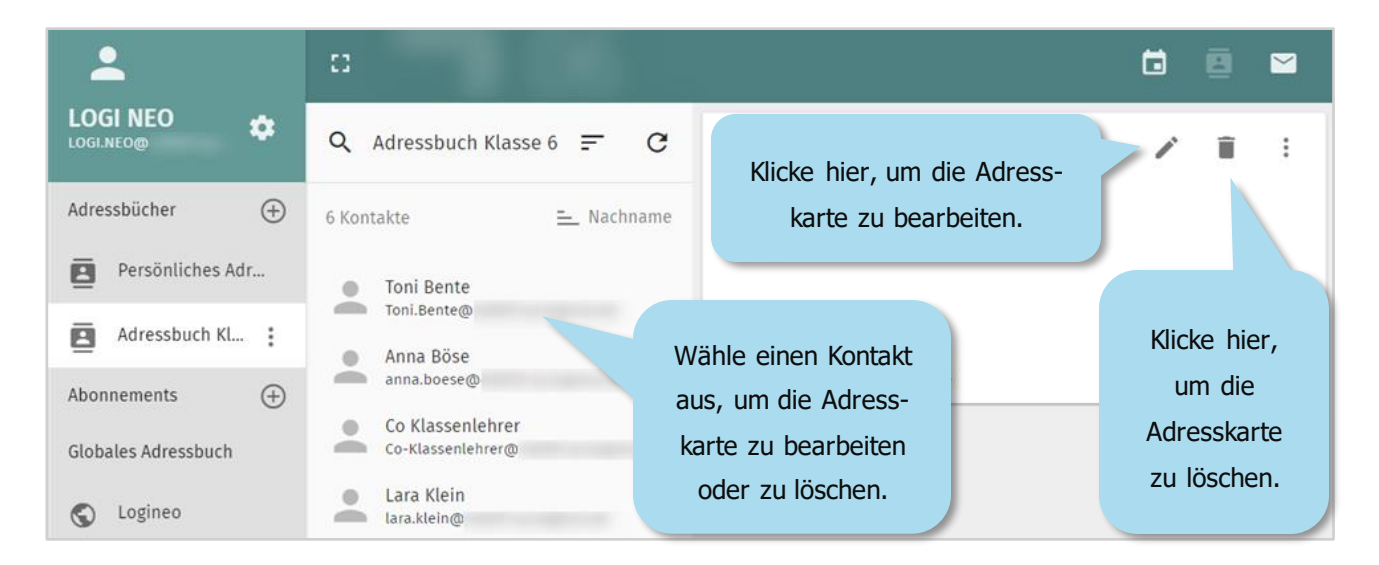

## (Verteiler-)Listen im Adressbuch erstellen

Spitzname

Benenne die Liste.

💄 Lara Klein 🗙

In (Verteiler-) Listen lassen sich Kontakte zusammenfassen. Beispielsweise könnten alle Mitglieder der Sport-AG in einer solchen Liste aufgeführt sein. Praktisch an solchen Listen ist, dass man z. B. eine E-Mail an diese Liste schicken kann, ohne dass man jede E-Mail-Adresse einzeln eingeben muss.

 $\times$ 

Speichere deine

Eingaben.

B

Klicke auf das Symbol, um eine neue (Verteiler-) Liste zu erstellen.

Neue Liste erste

\*

Füge Mitglieder aus deinem Adressbuch hinzu, indem du ihre Namen eingibst.

53

Anzeige Sport-AG

Beschreibung

Mitglieder

2

A

Sport-AG

LOGI NEO 🗙